## Activité STATISTIQUES « Températures »

Ouvrir le fichier « temperatures » et l'enregistrer dans le répertoire de sa classe en le nommant : temperatures-..... son nom

Exercice 1 : Série statistique : températures relevées sur les 31 jours du mois de Mars

| (feuille 1)                                       |                                                                                                    |               |  |
|---------------------------------------------------|----------------------------------------------------------------------------------------------------|---------------|--|
| Des                                               | <u>formules</u>                                                                                       | Votre réponse |  |
| 1.a.                                              | Dans la cellule <b>B4</b> , on cherche à écrire une formule qui permet d'afficher                     |               |  |
|                                                   | la valeur MINimale d'une série de nombres.                                                            | B4 : =        |  |
|                                                   | Pour cela cliquer sur: « insérer-fonction » : puis trouver la fonction                                |               |  |
|                                                   | cherchée et sélectionner la plage de données (de B3 à AF3).                                           |               |  |
| 1.b.                                              | Dans la cellule B5, on cherche une formule qui permet d'afficher la valeur                            |               |  |
|                                                   | MAXimale d'une série de nombres. Procéder comme précédemment.                                         | BD : =        |  |
| 2.                                                | Afin d'afficher (ligne 7) les valeurs de 2 (MIN) à (MAX). :                                           |               |  |
|                                                   | Sélectionner les deux premières cellules (B7 et C7) . Mettre le curseur sur le petit carré noir en    |               |  |
|                                                   | bas et à droite de ces cellules puis « tirer » vers la droite jusqu'à la valeur souhaitée             |               |  |
|                                                   | soit                                                                                                  |               |  |
| 3.                                                | On souhaite déterminer à la ligne 8 l'effectif de chaque valeur.                                      |               |  |
|                                                   | Pour cela écrire en B8 : =NB.SI(\$B3:\$AF3:B7) : quelle valeur s'affiche ?                            | B8 :          |  |
|                                                   | Que signifie cette valeur?                                                                            |               |  |
|                                                   | Recopier alors cette formule jusau'à 08                                                               |               |  |
| 4                                                 | Compléter la ligne 9 à l'aide de formules : (voir activité 1 «question de                             | B9: =         |  |
| •••                                               | solaires »                                                                                            |               |  |
|                                                   | Quelles formules peut-on écrire en B92 C92                                                            | <i>C</i> 9: = |  |
| 5                                                 |                                                                                                    |               |  |
| 0.                                                | En déduire : la médiane :, l'étendue :                                                                |               |  |
|                                                   | le premier guartile :et le troisième guartile :                                                       |               |  |
|                                                   |                                                                                                    |               |  |
| 6.                                                | Trouver les formules (insérer-fonction) permettant d'obtenir ces résultats (moyenne, mediane, $Q_1$ , |               |  |
|                                                   | Q <sub>3</sub> )                                                                                      |               |  |
|                                                   | (il faudra alors sélectionner les valeurs de la série : ligne 3 ):                                    |               |  |
|                                                   | B11 : B12 = B13 =                                                                                     |               |  |
|                                                   | D14 - D15 -                                                                                           |               |  |
|                                                   | BI4BIJ                                                                                                |               |  |
| Représentation graphique du tableau des effectifs |                                                                                                    |               |  |
| 7.                                                | Sélectionner le tableau des effectifs (ligne 7 et 8) puis cliquer sur « insertion graphique » et      |               |  |
|                                                   | choisir « histogramme ».                                                                              |               |  |
|                                                   | Quelques étapes sont à vérifier :                                                                     |               |  |
|                                                   | à l'étape 2 :                                                                                         |               |  |
|                                                   | - que les données de la série sont bien « en ligne » ;                                                |               |  |
|                                                   | - Dans l'onglet « série » : supprimer la série « températures »                                       |               |  |
|                                                   | et dans « étiquettes de données ; sélectionner la ligne des températures (de B7 à O7)                 |               |  |
| 8.                                                | Dans le même fichier, cliquer sur la feuille 2 (onalet en bas de la page) :                           |               |  |
| - •                                               | Sélectionner le tableau et choisir une représentation araphiaue des températures maximales et         |               |  |
|                                                   | minimales relevées à Nice au mois de mars.                                                            |               |  |
|                                                   | Enregistrer le travail.                                                                               |               |  |
| L                                                 |                                                                                                    |               |  |